# 特殊車両通行確認システムの機能改修

#### 令和5年3月

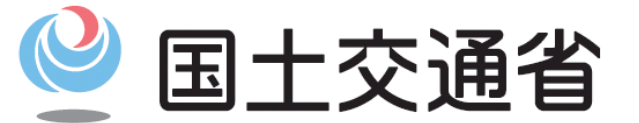

Ministry of Land, Infrastructure, Transport and Tourism

特殊車両通行確認システムの機能改修(目次)

#### 目次

(1)回答書の電子データの分割 ・・・P.2
(2)車両諸元に関する説明書の追加 ・・・P.6
(3)追加経路の通行可能期間の変更 ・・・P.7
(4)追加経路申請機能の変更 ・・・P.9
(5)スマホ・タブレット画面の変更 ・・・P.10

- (1)回答書の電子データの分割
  - 多くの都道府県を通行可能経路に含む回答書を発行する場合は、回答書の一部である
     「通行経路条件一覧」及び「通行可能経路マップ」の電子データ(PDF)の作成に時間を要することがあります。
  - そのような場合でも、通行時に携行が必要な回答書が即時に発行できるよう、回答書の電子データから「通行経路条件一覧」及び「通行可能経路マップ」の電子データを分割して、他の書類と別に作成し、ダウンロード(発行)できるようになります。
  - 「通行経路条件一覧」及び「通行可能経路マップ」については、当該電子データの発行前であっても、システム画面上で発行され、確認することができます。
  - ・これにより、「通行経路条件一覧」及び「通行可能経路マップ」の電子データの発行前であっても、システム画面上では発行済みであることから、「回答書(回答書の鑑、車両一覧、車両諸元に関する説明書)」の電子データ又は書面(電子データを印刷したもの)を携行いただくことで、通行可能経路の通行が可能です。

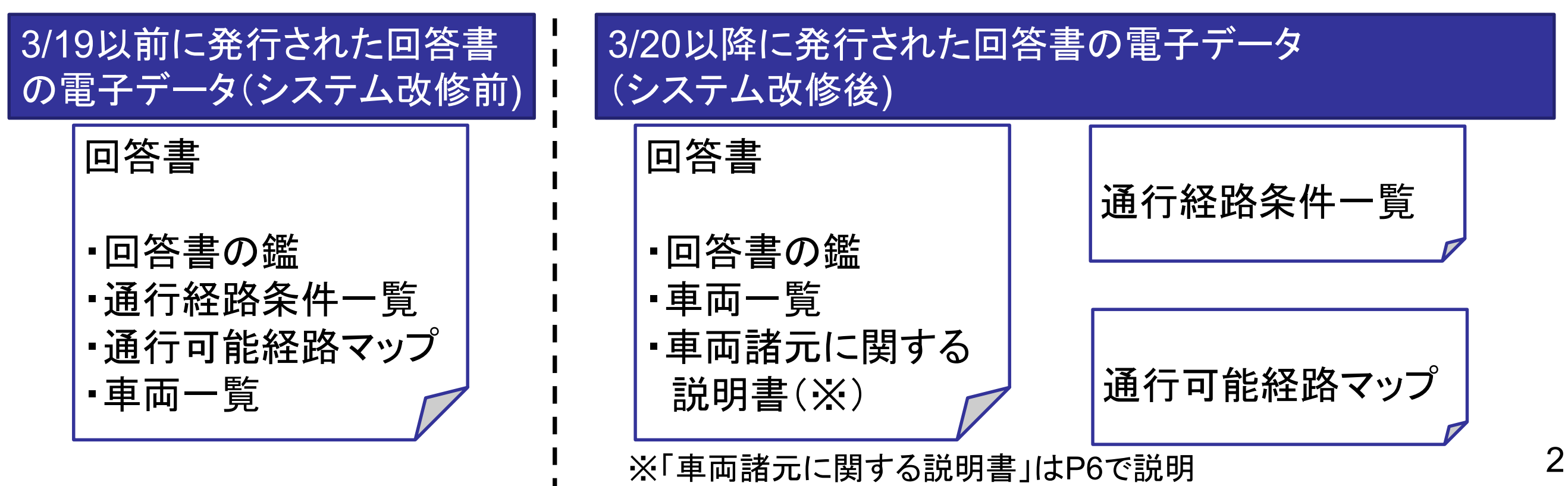

- (1)回答書の電子データの分割
  - 特殊車両の通行時には以下のいずれかの方法で回答書を携行いただくことで、通行可能
     経路の通行が可能です。

道路管理者の取締りにおいても、以下のいずれかの方法で携行した回答書を道路管理者に 提出願います。

<3/19以前に発行された回答書>

〇回答書(回答書の鑑、通行経路条件一覧、通行可能経路マップ、車両一覧)の電子 データ又は書面

<3/20以降に発行された回答書>

①回答書(回答書の鑑、車両一覧、車両諸元に関する説明書)の電子データ又は書面、 通行経路条件一覧の電子データ又は書面、

通行可能経路マップの電子データ又は書面

- ②回答書(回答書の鑑、車両一覧、車両諸元に関する説明書)の電子データ又は書面<sup>※1</sup>
- ③回答書(回答書の鑑、通行経路条件一覧、通行可能経路マップ、車両一覧、車両諸元 に関する説明書)のスマホ・タブレット画面での表示<sup>※2</sup>

※1 通行条件一覧及び通行可能経路マップはシステム画面上で発行済みであり、確認可能

- ※2 P10「(5)スマホ・タブレット画面の変更」参照
- ※3 電子データは、スマホ・タブレットに保存
- ※4 書面は、電子データを印刷したもの

#### (1)回答書の電子データの分割

「確認済経路一覧」画面から、通行可能経路を表示できるとともに、回答書の電子データから分割した「通行可能経路マップ」の作成後、電子データがダウンロードできます。
 また、「通行経路条件一覧」の表示画面(次ページ)へ移動できます。

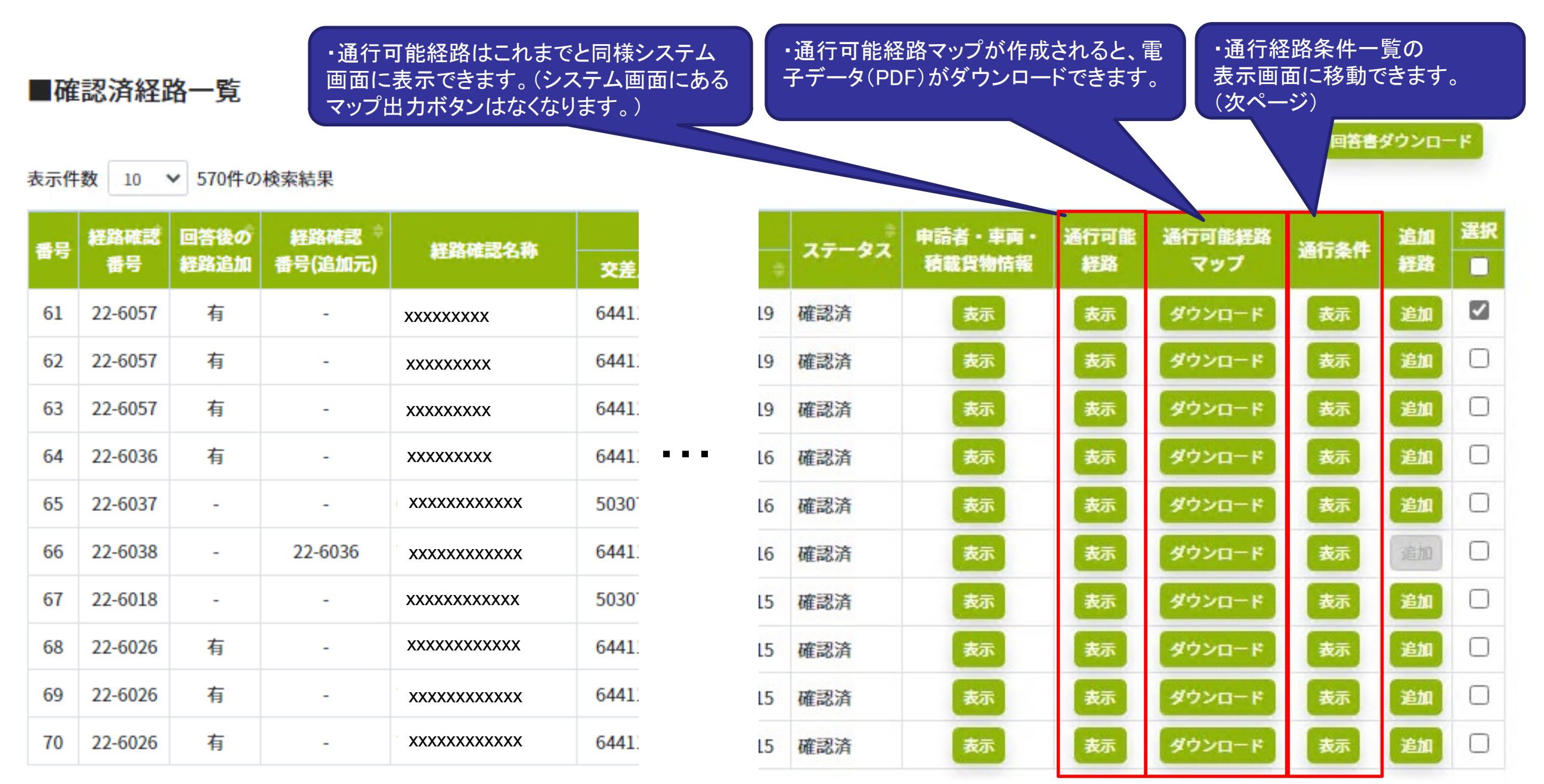

(1)回答書の電子データの分割

「通行経路条件一覧」がシステム画面上に表示されます。

また、回答書の電子データから分割した「通行経路条件一覧」の作成後、電子データがダウンロードできます。

| ■検索フォーム<br>除吉報別<br>ぶ行条件<br>ご海管理者<br>地先名<br>各称<br>他先名<br>名称<br>していたしていたいたいたいたいたいたいたいでは、<br>かいたいたいたいたいたいたいたいたいたいたいでは、<br>かいたいたいたいたいたいたいたいたいたいたいたいでは、<br>かいたいたいたいたいたいたいたいたいたいたいたいたいたいたいたいたいたいたいた | ・指定した条件に該当する障害                                         |
|----------------------------------------------------------------------------------------------------|--------------------------------------------------------|
| 降音報別         番号         送行条件                                                                                                    | ダウンロードできます。                                            |
| 通行条件        出現地観交差点       名称          道路管理者       地先名       地先名           旅絵名称       目的地観交差点       番号           地先名       目的地観交差点       名称           クリア       検末                             | ・指定した条件に該当する障害                                         |
| 道路管理者     地洗名       路給名称     番号       地先名     目的地観交差点       名称     一       24种     日的地観交差点       24种     小洗名                                                                                  | ・指定した条件に該当する障害                                         |
| 跳線名称         番号           地先名         目的地観交差点         名称           名称         地先名         カリア 後末                                                                                              | ・指定した条件に該当する障害                                         |
| 地先名         目的地棚交差点         名称           名称         地先名         ・           クリア         検索                                                                                                    | ・指定した条件に該当する障害                                         |
| 名称         地元名           クリア         検末                                                                                                    | ・指定した条件に該当する障害                                         |
| クリア 検索                                                                                                    | ・指定した条件に該当する障害                                         |
|                                                                                                    | ・指定した条件に該当する障害                                         |
|                                                                                                    |                                                        |
| ■通行経路条件一覧                                                                                                    | 箇所が表示されます。 しょうしょう しょうしょう しょうしょう しょうしょう                 |
| 紀点                                                                                                    | <b>※</b> 点                                             |
| 経路確認番号         経路確認名称         補款            交左点番号         出発地住所                                                                                                    | 交差点番号                                                  |
| 21-1031         xxxxxx         3         6545410007         東京都出発地住所                                                                                                    | 6545500021 均玉県目的地住所                                    |
| 表示件数 10 🖌 3件の検索結果                                                                                                    |                                                        |
| * · · · · · · · · · · · · · · · · · · ·                                                                                                    | 出発地側交差点目的地側交差点                                         |
| <b>197 Fracin 米川 200 B421 Aller 100 (</b> 交差点または構造物)                                                                                                    | 名称         地先名         名称         地先名                  |
| 1 曲線 C 国土交通大臣 # 湯本 - <sup>箱</sup>                                                                                                    | 箱根新道入口#5239600198     山崎     大観インター#5239600198     元箱根 |
|                                                                                                    |                                                        |
| 2         交差点         C         神奈川県知事         湯本箱根線         大字箱根         # 5 2 3 9 6 0 0 1 4 4         備                                                                                     | 備考1                                                    |
| 3 杨梁 C 神奈川県知事 # 来神 -                                                                                                    | 根府川#5239610008 根府川 早川#5239610138 石橋                    |
|                                                                                                    | 備考3                                                    |
|                                                                                                    | 移動                                                     |

## (2)車両諸元に関する説明書の追加

(2)車両諸元に関する説明書の追加

・3/20以降に発行された回答書から、回答書に車両諸元に関する説明書が追加されます。

複数車両を登録し申請した場合は、複数車両の寸法及び重量それぞれの最大値である「合成値」が表示されます。

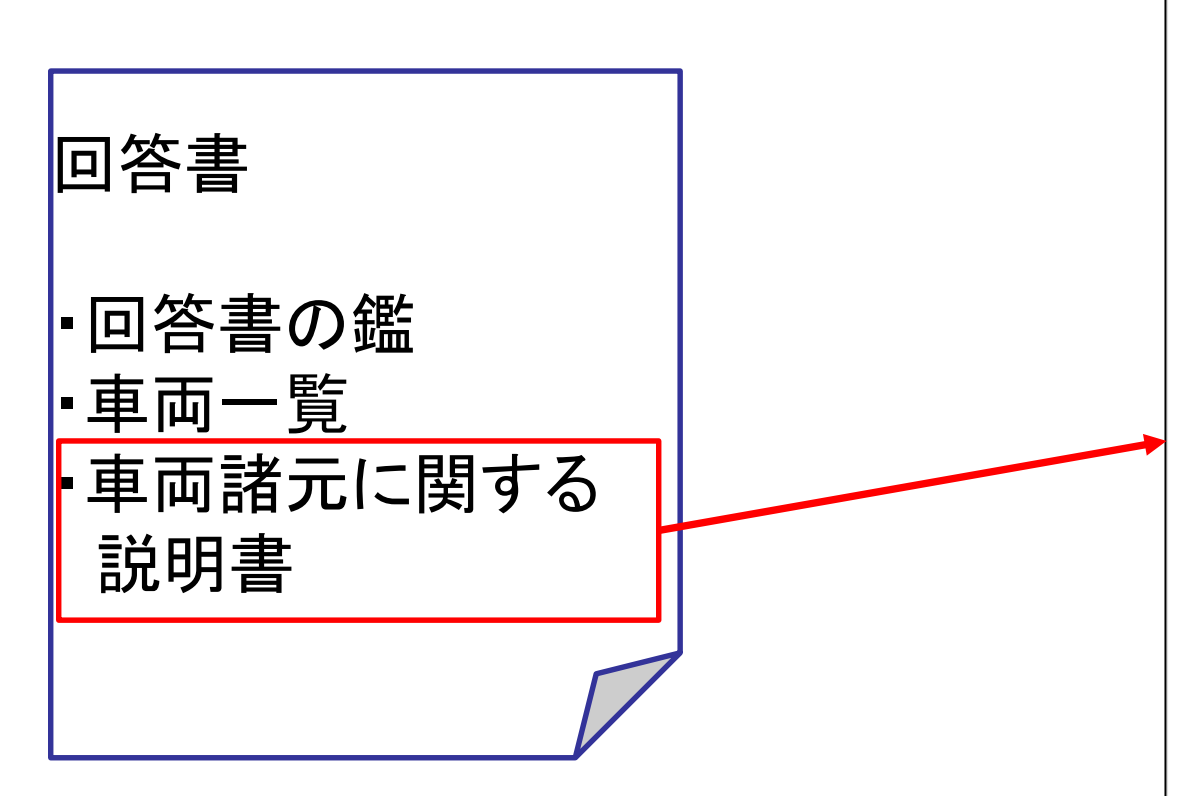

| 回答          | 番号                       |                    | 第22-6021                   | し号                    |                      |                         |            |         |                                                                                                    |          |         |                |          |    |         |
|-------------|--------------------------|--------------------|----------------------------|-----------------------|----------------------|-------------------------|------------|---------|----------------------------------------------------------------------------------------------------|----------|---------|----------------|----------|----|---------|
| 通行          | 開始年                      | 月日                 | 令和4年12                     | 1月8日                  | 通                    | 行終了年月日                  | 令和         | 5年12    | 月7日                                                                                                    |          |         |                |          |    |         |
| 績載          | 貨物品                      | 名                  | 分類                         |                       | 車                    | 町(トラック/                 | イトレーラ科     | 資載)     |                                                                                                    |          |         |                |          |    |         |
|             |                          |                    | 品名                         |                       | 商。                   | 品自動車                    |            |         |                                                                                                    |          |         |                |          |    |         |
| 東面          | 区分                       |                    | 車両の種男                      | π,                    | -,                   | 機セミトレード                 | ラ (自動車)    | 運搬用     | )                                                                                                    |          |         |                |          |    |         |
|             |                          |                    | 軸種                         |                       | 軸                    | 数:3軸、トき                 | ラクタ前1      | 嶋、ト     | V-3                                                                                                    | 後1軸      |         |                |          |    |         |
| 東両          | 台數                       |                    | トラック・                      | トラクタ                  | 1台                   | 1                       |            |         |                                                                                                    |          |         |                |          |    |         |
|             |                          |                    | トレーラ                       |                       | 1台                   | 1                       |            |         |                                                                                                    |          |         |                |          |    |         |
|             |                          |                    |                            |                       |                      |                         |            |         |                                                                                                    |          |         |                |          |    |         |
| 総           | 11量開                     | 明表                 |                            |                       |                      |                         |            |         |                                                                                                    |          |         |                |          |    |         |
|             |                          |                    |                            | 自重                    |                      |                         |            |         |                                                                                                    | 材        | 載物重量    | t              |          |    | 合計      |
| - No        | ラクタ                      | 自重乗                | 員(2人)                      | セミトレー                 | ラ自重フル                | レトレーラ白重                 | 小計         |         | 前                                                                                                    | 部        | 後部      | 4              | 計        |    |         |
| 2           | ,600k                    | e .                | 110kg                      | 4,0001                | e                    |                         | 7,710      | g       | 8,00                                                                                                    | Ókg      |         | 8,00           | )0kg     | 1  | 5,710kg |
|             |                          |                    |                            |                       |                      |                         |            |         |                                                                                                    |          |         |                |          |    |         |
| 車           | 両諸元                      | 表                  |                            |                       |                      |                         |            |         |                                                                                                    |          |         |                |          |    |         |
| -           | 鬲 (B)                    | 1                  | 伤さ (H)                     | 長さ (1                 | .)                   | 最大軸重                    | 最速軸        | 距       | 最小                                                                                                    | 隣接軸      | 臣リアオ    | -)(-           | ハング      | はろ | ょだし長さ   |
|             | 250 <b>cn</b>            | n                  | 380cm                      | 1,050c                | m                    | 7,860kg                 | 880er      | n       | 3                                                                                                    | 00cm     |         | 200 <b>с</b> п | n        | 1  | 100cm   |
|             |                          |                    |                            |                       |                      |                         |            |         |                                                                                                    |          |         |                |          |    |         |
|             |                          |                    |                            | A軸<br>輪数2輪            | B軸<br>輪数 2 韩         | C帕<br>榆数2 榆             | D軸<br>輪数 輪 | E<br>輪数 | 輸                                                                                                    | F帕<br>輪数 | C<br>輸業 | 納飲輸            | H#<br>輪数 | 触  | 合計      |
| 荷           |                          | 自1                 | 員乘十                        | 2,710kg               | 2,470k               | g 2,530kg               |            |         |                                                                                                    |          |         |                |          |    | 7,710kg |
| 荷重い         |                          | 19                 | 載物                         | 180kg                 | 2,490k               | g 5,330kg               |            |         |                                                                                                    |          |         |                |          |    | 8,000kg |
| 荷重分布        | 軸重                       | 10                 | -                          | 2,890kg               | 4,960k               | g 7,860kg               |            |         |                                                                                                    |          |         |                |          |    | 15,710k |
| 荷重分布表       | 韓重                       | 0                  | at.                        | -                     |                      |                         |            |         |                                                                                                    |          |         |                |          |    | -       |
| 荷重分布表       | 朝重                       | 輪荷                 | ता<br>L                    | 1,445kg               | 2,480k               | g 3,930kg               |            |         | 軸                                                                                                    | 合計       |         |                |          |    |         |
| 荷重分布表 菇     | 朝重                       | 輪荷                 | 重                          | 1,445kg<br>I軸<br>輪数 輪 | 2,480k<br>J軸<br>輪数 单 | g 3,930kg<br>K軸<br>輪数輪  | し粕<br>輪数輪  | M<br>輪数 | ₩.                                                                                                    | ETRI     |         |                |          |    |         |
| 荷重分布表 荷重 4  | 帕重                       | 輪荷自重               | 計<br>重<br>(十乗員             | 1,445kg<br>I軸<br>輪数 輪 | 2,480k<br>J軸<br>輪数 单 | g 3,930kg<br>K帕<br>榆数 榆 | L柏<br>輪数輪  | M<br>輪数 | <b>*</b>                                                                                                    | ET HI    | _       |                |          |    |         |
| 荷重分布表 荷重分布  | 朝重朝                      |                    | 計<br>重<br>(十乘員<br>【載物      | 1,445kg<br>I軸<br>輪数 輪 | 2,480k<br>J軸<br>輪数 M | g 3,930kg<br>K輪<br>輸数輪  | し帕<br>輪数 輪 | M<br>輪数 | <b>*</b>                                                                                                    | ET III   |         |                |          |    |         |
| 荷重分布表 荷重分布表 | <b>帕</b> 重<br><b>帕</b> 重 | 6<br>輪荷<br>自重<br>移 | 計<br>重<br>(十乘員<br>(載物<br>計 | 1,445kg<br>I軸<br>輪数 輪 | 2,480k<br>J軸<br>輪数 ♦ | g 3,930kg<br>K帕<br>榆数帕  | L梢<br>輪数 輪 | M<br>輪数 | ₩ Print Print Pri | E al     | _       |                |          |    |         |

- (3) 追加経路の通行可能期間の変更
  - ・3/20以降に発行された回答書から、追加経路は追加元経路と接続していることが前提であることから、追加経路の通行可能期間を追加元経路の通行可能期間と統一いたします。
     追加経路の回答書の発行にあたっては、追加経路検索前・回答書発行前に、「確認済経路一覧」画面(P9)で、追加元経路の通行可能期間を十分ご確認いただきますようお願いいたします。

#### < 改修前後の追加元経路及び追加経路の通行可能期間の例>

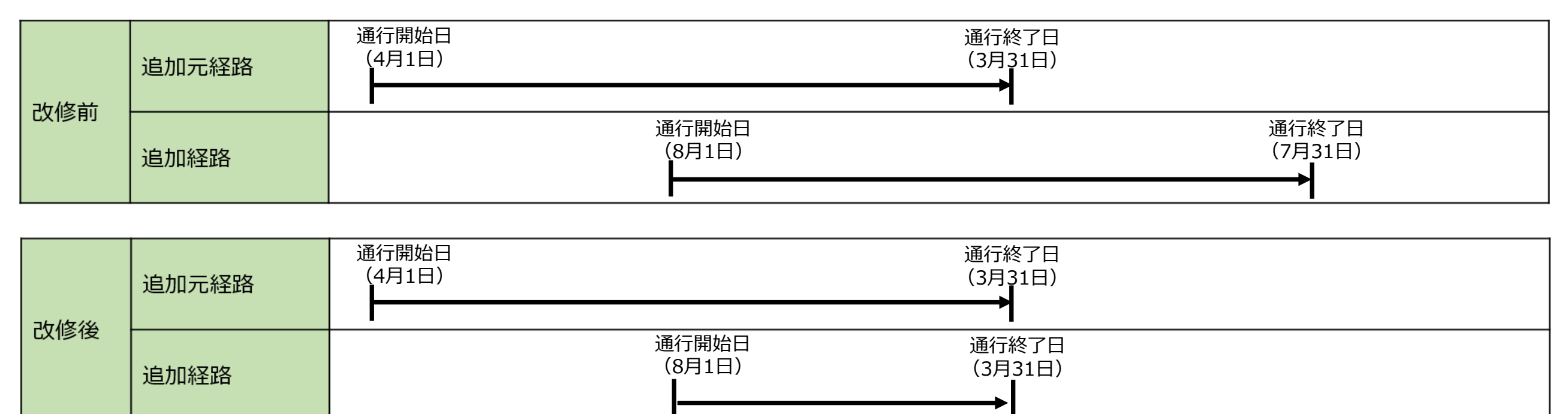

# (3)追加経路の通行可能期間の変更

- (3) 追加経路の通行可能期間の変更
  - ・3/20以降に発行した追加経路の回答書から、通行可能期間等の回答書の通行可能期間
     等の表記が変わります。

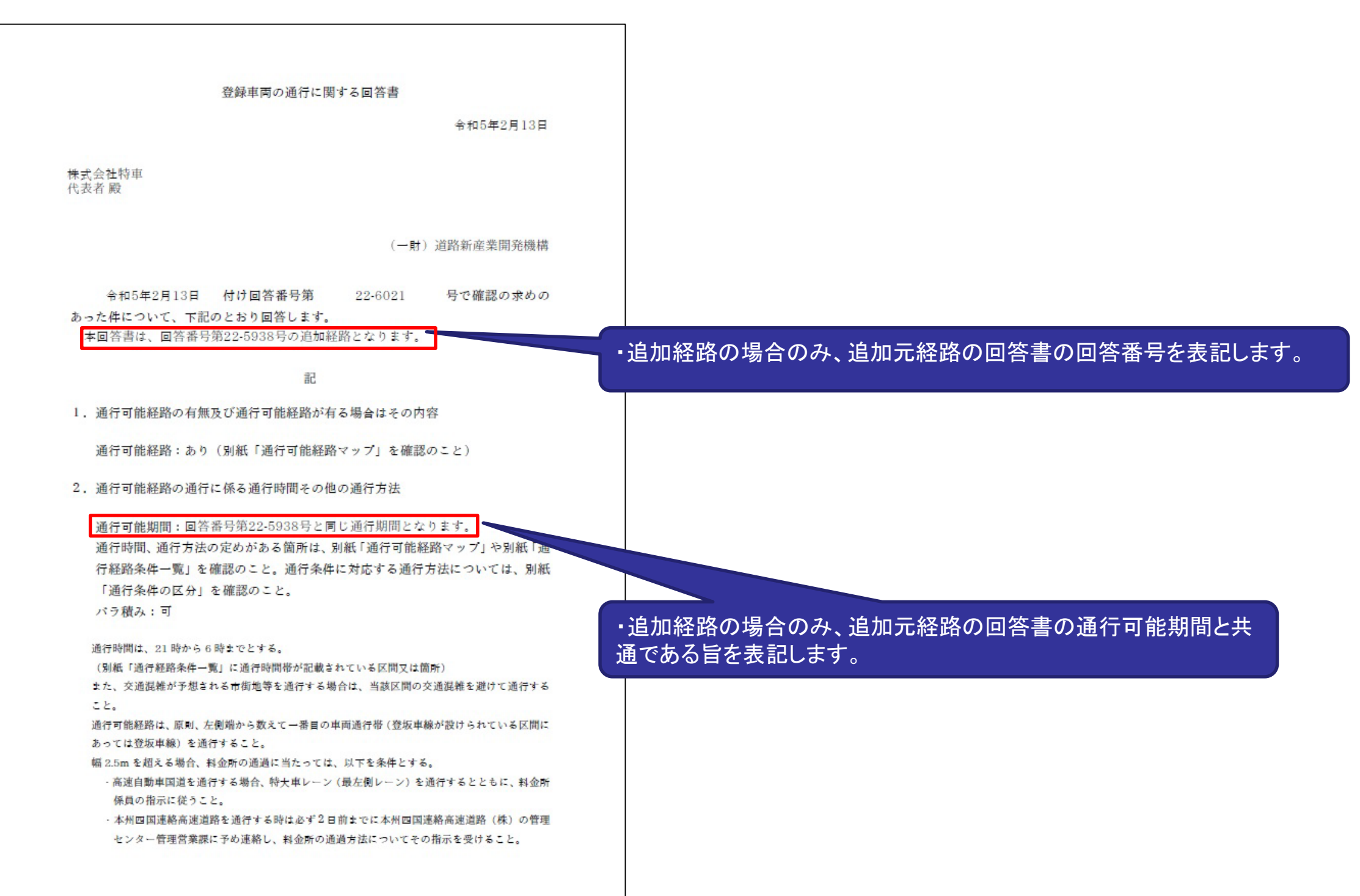

## (4)追加経路申請機能の変更

- (4) 追加経路申請機能の変更
  - 「確認済経路一覧」画面上で、発行後の回答書に対する追加経路の有無が確認できるようになります。
  - また、発行後の回答書が追加経路のみの場合、追加元経路の回答番号が表示されます。

|                                                           | 1997 1992                                                                                                    |                                                                     |                                                                                                  |                                                                                     |                                                                                                    |                                                                                                    |                                                                                                    |                                                                                                    |                                                                                                    |                                                                                                    |                                                                                                    |                                                                                                    |                                                                                                    |                     |                                                                                                    | トップベ                    |
|-----------------------------------------------------------|----------------------------------------------------------------------------------------------------|---------------------------------------------------------------------|--------------------------------------------------------------------------------------------------|-------------------------------------------------------------------------------------|----------------------------------------------------------------------------------------------------|----------------------------------------------------------------------------------------------------|----------------------------------------------------------------------------------------------------|----------------------------------------------------------------------------------------------------|----------------------------------------------------------------------------------------------------|----------------------------------------------------------------------------------------------------|----------------------------------------------------------------------------------------------------|----------------------------------------------------------------------------------------------------|----------------------------------------------------------------------------------------------------|---------------------|----------------------------------------------------------------------------------------------------|-------------------------|
| 確認                                                        | 育経路 <sup>.</sup>                                                                                                    | 一覧                                                                  |                                                                                                  |                                                                                     |                                                                                                    |                                                                                                    |                                                                                                    |                                                                                                    |                                                                                                    |                                                                                                    |                                                                                                    |                                                                                                    |                                                                                                    |                     |                                                                                                    |                         |
| ■梌                                                        | あフォー                                                                                                    |                                                                     |                                                                                                  |                                                                                     |                                                                                                    |                                                                                                    |                                                                                                    |                                                                                                    |                                                                                                    |                                                                                                    |                                                                                                    |                                                                                                    |                                                                                                    |                     |                                                                                                    |                         |
| 17                                                        |                                                                                                    |                                                                     |                                                                                                  |                                                                                     |                                                                                                    | 採設抽出方                                                                                                    | *                                                                                                    | •                                                                                                    | ]                                                                                                    |                                                                                                    |                                                                                                    |                                                                                                    |                                                                                                    |                     |                                                                                                    |                         |
|                                                           | AX DA DA                                                                                                    | 9月77<br>                                                            |                                                                                                  |                                                                                     |                                                                                                    | 同文主杂行                                                                                                    | 8                                                                                                    | <b>a</b> ~                                                                                                    |                                                                                                    |                                                                                                    |                                                                                                    |                                                                                                    |                                                                                                    |                     |                                                                                                    |                         |
|                                                           | 41-4 H                                                                                                    | 用發售住所                                                               |                                                                                                  |                                                                                     |                                                                                                    | 适合 加四                                                                                                    |                                                                                                    | <u> </u>                                                                                                    |                                                                                                    |                                                                                                    |                                                                                                    |                                                                                                    |                                                                                                    |                     |                                                                                                    |                         |
|                                                           | 昆点                                                                                                    | 山元·七田川<br>                                                          |                                                                                                  |                                                                                     |                                                                                                    | 7=-4                                                                                                    | ,                                                                                                    |                                                                                                    |                                                                                                    |                                                                                                    |                                                                                                    |                                                                                                    |                                                                                                    |                     |                                                                                                    |                         |
|                                                           |                                                                                                    |                                                                     |                                                                                                  |                                                                                     |                                                                                                    |                                                                                                    | <u> </u>                                                                                                    |                                                                                                    | J                                                                                                    |                                                                                                    |                                                                                                    |                                                                                                    |                                                                                                    |                     |                                                                                                    |                         |
|                                                           | 隆点                                                                                                    |                                                                     | [                                                                                                | 回答書発                                                                                | 行後に、                                                                                                    | 、本回答書                                                                                                    | 書を追加                                                                                                    | っ元経路とし                                                                                                    | た追加総                                                                                                    | 圣路が                                                                                                    | ある場                                                                                                    | 昜合「∶                                                                                                    | 有」を、                                                                                                    |                     |                                                                                                    |                         |
| ■確                                                        | 認済経路                                                                                                    | 一覧                                                                  |                                                                                                  |                                                                                     |                                                                                                    |                                                                                                    |                                                                                                    |                                                                                                    |                                                                                                    |                                                                                                    |                                                                                                    |                                                                                                    |                                                                                                    |                     |                                                                                                    | 答書ダ                     |
| ■確<br>表示件                                                 | <b>忍済経路</b><br>g 10 ~                                                                                                    | 一覧<br>540件の検索                                                       |                                                                                                  |                                                                                     |                                                                                                    | 回答書が                                                                                                    | 追加経                                                                                                    | 路のみの場                                                                                                    | 合、追加                                                                                                    | □元経                                                                                                    | 路の回                                                                                                    | 回答番                                                                                                    | 号を表                                                                                                    | 示します                | 0                                                                                                    | 等書ダ                     |
| ■確<br>表示件<br>番号                                           | 認済経路<br>(x 10 ~<br>経路確認 <sup>®</sup><br>番号                                                                                                    | 一覧<br>540件の捻っ<br>回答後の<br>経路追加                                       | 提路確認                                                                                             | 経路確認名称                                                                              | 交差点面                                                                                                    | 回答書が<br>追加経路                                                                                                    | 追加経のみの                                                                                                    | 路のみの場<br>回答書では                                                                                                    | 合、追加ない場合                                                                                                    | ロ元経                                                                                                    | 路の<br>回<br>表示                                                                                                    | 回答番<br>:をしま                                                                                                    | i号を表<br>≅す。                                                                                                    | 示します                | (1)<br>(1)<br>(1)<br>(1)<br>(1)<br>(1)<br>(1)<br>(1)<br>(1)<br>(1)                                                                                                    | \$書ダ<br>マ!              |
| ■確<br>表示件<br>番号                                           | 次 10 ~ 経路確認<br>番号 21-1665                                                                                                    | 一覧<br>540件の捻 <sup>つ</sup><br>回答後の<br>経路追加<br>-                      | <b>経路確認</b> 章<br>皆号(追加元)                                                                         | <b>経路確認名称</b><br>確認済一覧01                                                            | <b>交差点看</b><br>6545410007                                                                                                    | 回答書が<br>追加経路                                                                                                    | 追加経<br>のみの                                                                                                    | 路のみの場<br>回答書では<br><sup>陶玉照 1990</sup> 氏 <i>翻</i>                                                                    | 合、追加<br>ない場合<br><sup>IMR単位検索</sup>                                                                                                    | ロ元経<br>含は「-<br>2022/01/11                                                                                            | 路の回<br>」表示<br>1901/01/01 :                                                                                         | 回答番<br>:をしま<br>2022/12/17 :                                                                                                    | 号を表<br>ミす。<br><sup>藏顕</sup>                                                                                                    | 示します                | o<br>新行可能<br>経路<br>表示                                                                                                    | S書ダ<br>マ・               |
| <b>正</b> 確<br>表示件<br>1<br>2                               | <ul> <li>認済経路</li> <li>文 10 ~</li> <li>経路確認<br/>番号</li> <li>21-1665</li> <li>21-1666</li> </ul>                                                | 一覧<br>540件の検<br>回答後の<br>経路追加<br>ー<br>ー                              | 援路確認 <sup>常</sup><br>時号(追加元)<br>-<br>21-1050                                                     | 提路確認名称<br>確認済一覧01<br>確認/用一覧02                                                       | <b>交差点番</b><br>6545410007<br>6545410007                                                                                                    | 回答書が<br>追加経路<br><sup>東京都出発地住所</sup>                                                                                                    | 追加経<br>のみの<br>6545500021                                                                                                    | 路のみの場<br>回答書では<br><sup>商玉県目的地住所</sup> 縦<br><sup>埼玉県目的地住所</sup> 縦                                                    | 合、追加<br>ない場合<br><sup>筋県単位検索</sup>                                                                                                    | ロ元経<br>合は「<br>2022/01/11<br>2022/01/11                                                                               | 路の回<br>」表示<br>1901/01/01 :<br>2021/12/20 :                                                                         | 回答番<br>をしま<br>2022/12/17<br>2022/12/19                                                                                                    | 号を表<br>ミす。<br><sup> 確認済</sup>                                                                                                    | テします<br><u></u><br> | o<br>新行可能<br>経路<br>表示<br>表示                                                                                                    | S書ダ<br>マ<br>出           |
| <b>工作</b><br>表示件<br>1<br>2<br>3                           | <ul> <li>認済経路</li> <li>10 ~</li> <li>経路確認。</li> <li>21-1665</li> <li>21-1666</li> <li>21-1667</li> </ul>                                       | 一覧<br>540件の校                                                        | 援路確認 <sup>章</sup><br>登号(追加元)<br><br>21-1050                                                      | 経路確認名称<br>確認済一覧01<br>確認済一覧02<br>確認済一覧03                                             | <b>交差点番</b><br>6545410007<br>6545410007<br>6545410007                                                                                                    | 回答書が<br>追加経路<br><sup>東京都出発地住所</sup><br>東京都出発地住所                                                                                                    | 追加経<br>のみの<br><sup>6545500021</sup>                                                                                                    | 路のみの場<br>回答書では<br><sup>埼玉県目的地住所</sup> 縦<br><sup>埼玉県目的地住所</sup> 縦<br><sup>埼玉県目的地住所</sup> 縦                           |                                                                                                    | ロ元経<br>合は「<br>2022/01/11<br>2022/01/11<br>2021/12/19                                                                 | 路の回<br>」表示<br>1901/01/01<br>2021/12/20<br>2021/12/24                                                               | 回答番<br>をしま<br>2022/12/17<br>2022/12/17<br>2022/12/13<br>2022/12/23                                                                                                    | 与を表<br>ます。<br><sup> 確認済</sup><br>- <sup> 部無効</sup>                                                                                                    | テします                | <ul> <li>○</li> <li>新行可能</li> <li>経路</li> <li>支示</li> <li>支示</li> <li>支示</li> </ul>                                                                                                    | S書ダ<br>マ<br>出<br>出      |
| ■確<br>表示件<br>1<br>2<br>3<br>4                             | <ul> <li>認済経路</li> <li>10 ~</li> <li>経路確認<br/>番号</li> <li>21-1665</li> <li>21-1666</li> <li>21-1667</li> <li>21-1668</li> </ul>                | 一覧<br>540件の検                                                        | 経路確認<br>當号(追加元)<br><br>21-1050<br><br><br>                                                       | 提路確認名称           確認済一覧01           確認済一覧02           確認済一覧03           確認済一覧04      | <b>交差点番</b><br>6545410007<br>6545410007<br>6545410007<br>6545410007                                                                                                    | 回答書が<br>追加経路<br><sup>東京都出発地住所</sup><br>東京都出発地住所<br>東京都出発地住所                                                                                                    | 追加経<br>のみの<br><sup>6545500021</sup><br><sup>6545500021</sup>                                                                            | 路のみの場<br>回答書では<br><sup>埼玉県目的地住所</sup> 都道<br>埼玉県目的地住所 都道<br>埼玉県目的地住所 都道                                              | 合、追加<br>ない場合<br><sup>術県単位検索</sup><br><sup>術県単位検索</sup><br><sup>術県単位検索</sup>                                                                                            | ロ元経<br>うは「                                                                                                    | 路の回<br>」表示<br>1901/01/01 2<br>2021/12/20 2<br>2021/12/24 2<br>2021/12/18 2                                         | 回答番<br>をしま<br>2022/12/17<br>2022/12/17<br>2022/12/17<br>2022/12/17                                                                                                    | <ul> <li>号を表</li> <li>す。</li> <li>確認済</li> <li>一部無効</li> <li>確認済</li> <li>確認済</li> </ul>                                                                                                    | 示します                | 。<br>新行可能<br>経路<br>表示<br>表示<br>表示<br>表示                                                                                                    | S書ダ<br>マ<br>出<br>出<br>出 |
| ■確<br>表示件<br>1<br>2<br>3<br>4<br>5                        | <ul> <li>ス 10 ~</li> <li>21-1665</li> <li>21-1666</li> <li>21-1667</li> <li>21-1668</li> <li>21-1669</li> </ul>                                | 一覧<br>540件の捻 <sup>ま</sup><br>経路追加<br>一<br>一<br>有<br>一               | 経路確認<br>時号(追加元)<br>-<br>21-1050<br>-<br>-<br>-<br>-<br>-<br>-<br>-                               | 経路確認名称<br>確認済一覧01<br>確認済一覧03<br>確認済一覧04<br>確認済一覧05                                  | <b>交差点番</b><br>6545410007<br>6545410007<br>6545410007<br>6545410007<br>6545410007                                                                                                    | 回答書が<br>追加経路<br>東京都出発地住所<br>東京都出発地住所<br>東京都出発地住所<br>東京都出発地住所                                                                                                    | 追加経<br>のみの<br><sup>6545500021</sup><br><sup>6545500021</sup><br><sup>6545500021</sup>                                                   | 路のみの場<br>回答書では<br><sup>确玉県目的地住所</sup> 都道<br><sup>埼玉県目的地住所</sup> 都道<br>埼玉県目的地住所都道<br>埼玉県目的地住所都道                      | 合、追加<br>ない場合                                                                                                    | ロ元経<br>3(よ「                                                                                                    | 路の回<br>」表示<br>1901/01/01<br>2021/12/20<br>2021/12/24<br>2021/12/18<br>2021/12/25                                   | 回答番<br>をしま<br>2022/12/17<br>2022/12/19<br>2022/12/12<br>2022/12/17<br>2022/12/17                                                                                                    | <ul> <li>号を表</li> <li>す。</li> <li>確認済</li> <li>一部無効</li> <li>確認済</li> <li>確認済</li> <li>確認済</li> <li>確認済</li> </ul>                                                                                                    | 示します                |                                                                                                    |                         |
| <b>政府</b><br>表示件<br>1<br>2<br>3<br>4<br>5<br>6            | <ul> <li>次 10 ~</li> <li>注路信息</li> <li>21-1665</li> <li>21-1666</li> <li>21-1667</li> <li>21-1668</li> <li>21-1669</li> <li>21-1670</li> </ul> | 一覧<br>540件の検<br>経路追加<br>一<br>一<br>有<br>一                            | 経路確認<br>音号(追加元)<br>-<br>21-1050<br>-<br>-<br>-<br>-<br>-<br>-<br>-<br>-<br>-<br>-<br>-<br>-<br>- |                                                                                     | 交差点番           6545410007           6545410007           6545410007           6545410007           6545410007           6545410007           6545410007           6545410007           6545410007           6545410007                                                                                                    | <ul> <li>回答書が</li> <li>追加経路</li> <li>東京都出発地住所</li> <li>東京都出発地住所</li> <li>東京都出発地住所</li> <li>東京都出発地住所</li> <li>東京都出発地住所</li> </ul>                                     | 追加経<br>のみの<br><sup>6545500021</sup><br><sup>6545500021</sup><br><sup>6545500021</sup><br><sup>6545500021</sup>                          | 路のみの場<br>回答書では<br><sup>南玉県目的地住所</sup> 都道<br>埼玉県目的地住所 都道<br>埼玉県目的地住所 都道<br>埼玉県目的地住所 都道<br>埼玉県目的地住所 都道                | <ul> <li>合、追加</li> <li>ない場合</li> <li>病県単位検索</li> <li>病県単位検索</li> <li>病県単位検索</li> <li>病県単位検索</li> <li>病県単位検索</li> <li>病県単位検索</li> <li>病県単位検索</li> </ul>                 | ロ元経<br>3(よ「<br>2022/01/11<br>2022/01/11<br>2021/12/19<br>2021/12/19<br>2021/12/19                                    | 路の区<br>」表示<br>1901/01/01 2<br>2021/12/20 2<br>2021/12/28 2<br>2021/12/18 2<br>2021/12/18 2                         | 回答番<br>:をしま<br>2022/12/17<br>2022/12/19<br>2022/12/13<br>2022/12/17<br>2022/12/17<br>2022/12/17                                                                                                    | <ul> <li>号を表</li> <li>す。</li> <li>確認済</li> <li>部無効</li> <li>確認済</li> <li>確認済</li> <li>部無効</li> <li></li> <li></li></ul>          | 示します                | <ul> <li>○</li> <li>新行可能</li> <li>表示</li> <li>表示</li> <li>表示</li> <li>表示</li> <li>表示</li> <li>表示</li> <li>表示</li> </ul>                                                                                                    |                         |
| <b>本</b><br>表示件<br>1<br>2<br>3<br>4<br>5<br>6<br>7        | 次 10 ~ 21-1665 21-1667 21-1668 21-1669 21-1670 21-1671                                                                                         | 一覧<br>540件の検<br>経路追加<br>一<br>一<br>有<br>一<br>一                       | 経路確認<br>時号(追加元)<br>二<br>21-1050<br>二<br>二<br>二<br>二<br>二<br>二<br>二<br>二                          | 提站確認名称<br>確認済一覧01<br>確認済一覧02<br>確認済一覧03<br>確認済一覧04<br>確認済一覧05<br>確認済一覧06<br>確認済一覧07 | 文差点番           6545410007           6545410007           6545410007           6545410007           6545410007           6545410007           6545410007           6545410007           6545410007           6545410007           6545410007           6545410007           6545410007                                           | 回答書が<br>追加経路<br>東京都出発地住所<br>東京都出発地住所<br>東京都出発地住所<br>東京都出発地住所<br>東京都出発地住所<br>東京都出発地住所<br>東京都出発地住所                                                                     | 追加経<br>のみの<br><sup>6545500021</sup><br><sup>6545500021</sup><br><sup>6545500021</sup><br><sup>6545500021</sup>                          | 路のみの場<br>回答書では<br><sup>埼玉県目的地住所</sup> 都道<br>埼玉県目的地住所 都道<br>埼玉県目的地住所 都道<br>埼玉県目的地住所 都道<br>埼玉県目的地住所 都道<br>埼玉県目的地住所 都道 | <ul> <li>合、追加</li> <li>ない場合</li> <li>病県単位検索</li> <li>病県単位検索</li> <li>病県単位検索</li> <li>病県単位検索</li> <li>病県単位検索</li> <li>病県単位検索</li> <li>病県単位検索</li> <li>病県単位検索</li> </ul> | ロ元経<br>2022/01/11<br>2022/01/11<br>2021/12/19<br>2021/12/19<br>2021/12/19<br>2021/12/19<br>2021/12/19                | 路の<br>」表示<br>1901/01/01<br>2021/12/20<br>2021/12/18<br>2021/12/18<br>2021/12/18<br>2021/12/18                      | コ答番<br>をしま<br>2022/12/17<br>2022/12/17<br>2022/12/17<br>2022/12/17<br>2022/12/17<br>2022/12/17                                                                                                    | <ul> <li>号を表</li> <li>す。</li> <li>確認済</li> <li>一部無効</li> <li>確認済</li> <li>一部無効</li> <li>二部無効</li> <li>確認済</li> <li>二部無効</li> <li>二部無効</li> </ul>                                                                                                    | 示します                | <ul> <li>○</li> <li>新可能</li> <li>表示</li> <li>表示</li> <li>表示</li> <li>表示</li> <li>表示</li> <li>表示</li> <li>表示</li> <li>表示</li> <li>表示</li> </ul>                                                                                                    |                         |
| <b>正</b> 確<br>表示件<br>1<br>2<br>3<br>4<br>5<br>6<br>7<br>8 | 次 10 ~ 21-1665 21-1666 21-1666 21-1668 21-1669 21-1670 21-1671 21-1671                                                                         | 一覧<br>540件の様 <sup>2-</sup><br>経路追加<br><br>-<br>有<br><br>-<br>-<br>- | 経路確認<br>#号(追加元)<br><br>21-1050<br><br><br><br><br><br><br><br><br><br>-                          |                                                                                     | 文差点面           6545410007           6545410007           6545410007           6545410007           6545410007           6545410007           6545410007           6545410007           6545410007           6545410007           6545410007           6545410007           6545410007           6545410007           6545410007 | <ul> <li>回答書が</li> <li>追加経路</li> <li>東京都出発地住所</li> <li>東京都出発地住所</li> <li>東京都出発地住所</li> <li>東京都出発地住所</li> <li>東京都出発地住所</li> <li>東京都出発地住所</li> <li>東京都出発地住所</li> </ul> | 追加経<br>のみの<br><sup>6545500021</sup><br><sup>6545500021</sup><br><sup>6545500021</sup><br><sup>6545500021</sup><br><sup>6545500021</sup> | 路のみの場<br>回答書では<br><sup>埼玉県目的地住所</sup> 都道<br>埼玉県目的地住所都道<br>埼玉県目的地住所都道<br>埼玉県目的地住所都道<br>埼玉県目的地住所都道<br>埼玉県目的地住所都道      | <ul> <li>合、追加</li> <li>ない場合</li> <li>病県単位検索</li> <li>病県単位検索</li> <li>病県単位検索</li> <li>病県単位検索</li> <li>病県単位検索</li> <li>病県単位検索</li> <li>病県単位検索</li> <li>病県単位検索</li> </ul> | ロテス経<br>2022/01/11<br>2022/01/11<br>2022/01/11<br>2021/12/19<br>2021/12/19<br>2021/12/19<br>2021/12/19<br>2021/12/19 | 路の<br>1901/01/01<br>2021/12/20<br>2021/12/28<br>2021/12/18<br>2021/12/18<br>2021/12/18<br>2021/12/18<br>2021/12/18 | <ul> <li>コ答番</li> <li>をしま</li> <li>2022/12/17</li> <li>2022/12/17</li> <li>2022/12/17</li> <li>2022/12/17</li> <li>2022/12/17</li> <li>2022/12/17</li> <li>2022/12/17</li> <li>2022/12/17</li> </ul> | <ul> <li>号を表</li> <li>す。</li> <li>確認済</li> <li>部無効</li> <li>確認済</li> <li>部無効</li> <li>確認済</li> <li>部無効</li> <li>確認済</li> <li>部無効</li> <li></li> <li></li></ul> <li></li> <li></li> | 示します                | <ul> <li>         ・</li> <li>         ・</li></ul> |                         |

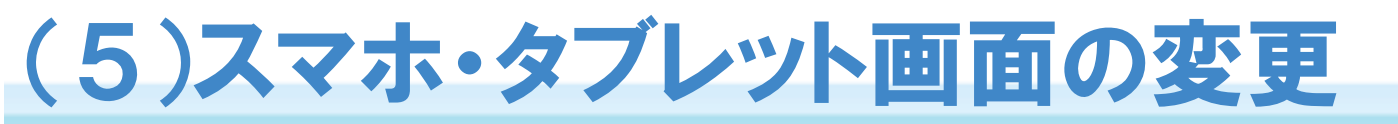

(5)スマホ・タブレット画面の変更

#### スマホ・タブレット画面にて、「回答書鑑」、「通行経路条件」、「車両諸元」が 確認できるようになります。

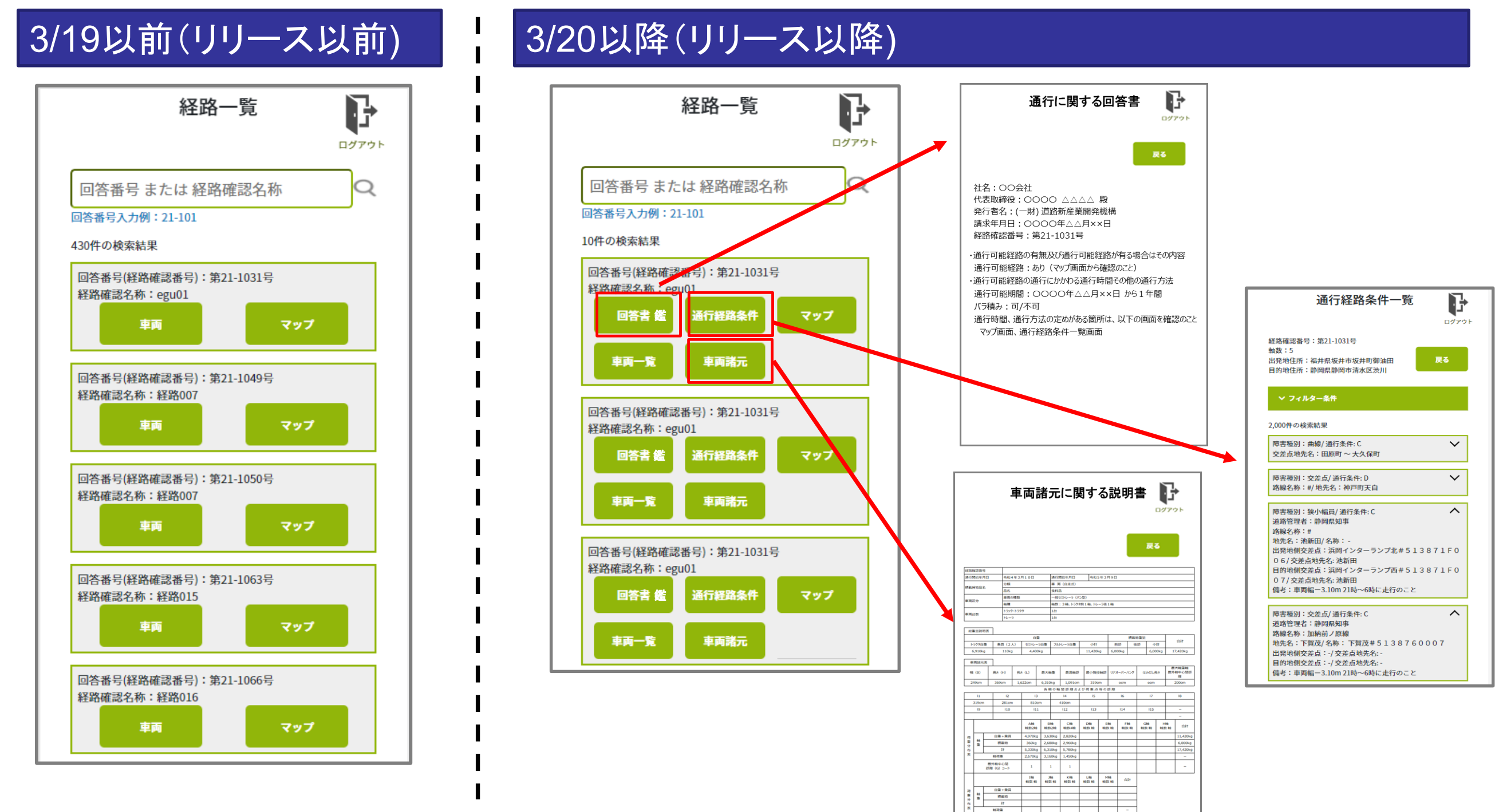

間外線中心間 訪問(G)コード